# Shop online PESCA TI

- 1) Nachdem man "Patent-kauf online" gewählt hat auf dem App "Pesca TI", geht es wie folgt auf der web page "Repubblica e Cantone Ticino" weiter für den Kauf des Patents.
- 2) Wählen Sie T1 oder T2, indem Sie auf "acquista" drücken

T1 → See und Flüsse, vom Ufer und vom Boot aus T2 → Lago Maggiore und Ceresio, nur vom Ufer

| 14:23 중 ■                                                                                                    |
|----------------------------------------------------------------------------------------------------|
| Per la pesca dalla riva dei laghi Verbano e Ceresio,<br>senza l'ausilio di natanti.                                                                               |
| C Acquista                                                                                                    |
|                                                                                                    |
| Patente T1 - Turistica (2 o 7 giorni)                                                                                                    |
| Per tutte le acque pubbliche del Cantone, compresa la<br>pesca da natante sui laghi Verbano e Ceresio,<br>eccettuata la pesca al temolo.                          |
| Attenzione:<br>Pesca nei corsi d'acqua e laghi alpini sotto 1'200m -<br>solo dal 01.04!<br>Pesca nei laghi alpini sopra i 1'200m e affluenti -<br>solo dal 14.06! |
| C Acquista                                                                                                    |
|                                                                                                    |
| Patente T2 - Turistica (2 o 7 giorni)                                                                                                    |
| Per la pesca dalla riva dei laghi Verbano e Ceresio,<br>senza l'ausilio di natanti.                                                                               |
| Acquista                                                                                                    |

3) Ausfüllen:

aus

Nome  $\rightarrow$  Vorname Cognome → Familienname

Data di nascita → Geburtsdatum Nazionalità → Nationalität

Indirizzo → Adresse NAP  $\rightarrow$  Postleitzahl Località → Wohnort Nazione  $\rightarrow$  Land (z.B CH, DE,...)

#### Turistica - per tutte le acque del Cantone Ticino

| Informazioni | + |
|--------------|---|
|              |   |
| Contatto     | + |

+

| Dati | anagr | afici |  |
|------|-------|-------|--|

Nome\*

Cognome\*

Data di nascita\*

Nazionalità \*

#### Indirizzo

Indirizzo (via e numero)\*

NAP (numero di avviamento postale)\*

Località\*

Nazione \*

## Ausfüllen:

Numero di telefono → Telefonnummer

### e-mail Data inizio validità → Gültigkeitsbeginn

| Cont                                                                            | atti                                      |  |
|---------------------------------------------------------------------------------|-------------------------------------------|--|
| Nur                                                                             | nero di telefono (es.: +41 77 777 77 77)* |  |
| Attenzione: inserire lo stesso indirizzo e-mail<br>utilizzato sull'app Pesca TI |                                           |  |
| utilizz                                                                         | ato sull'app Pesca TI                     |  |
| utilizz<br>E-m                                                                  | ato sull'app Pesca TI<br>ail*             |  |

Scegliere il tipo di patente → Patent-Kategorie auswählen:

Wählen Sie eine der folgenden Optionen

T1 Adulti (Erwachsene), 2 giorni (2 Tage)
T1 Adulti (Erwachsene), 7 giorni (2 Tage)
T2 Adulti (Erwachsene), 2 giorni (2 Tage)
T2 Adulti (Erwachsene), 7 giorni (7 Tage)
T1 Giovani (Jungentliche), 2 giorni (2 Tage)
T1 Giovani (Jungentliche), 7 giorni (7 Tage)

Scegliere il tipo di patente

| Scegliere ti                       | po di patente*                                                                                               |            |
|------------------------------------|----------------------------------------------------------------------------------------------------|------------|
| T1 Giova                           | ni 11/17 anni - Datanta turistica                                                                            | - Gene ≎   |
| Dichiara<br>Dati veritie<br>Si dic | T1 Adulti - Patente<br>turistica - Generale per<br>tutte le acque - 2 giorni<br>consecutivi                  | retti      |
| Dichiarazi<br>Dichi:               | T1 Adulti - Patente<br>turistica - Generale per<br>tutte le acque - 7 giorni<br>consecutivi                  | izione ami |
|                                    | T1 Giovani 14/17 anni -<br>Patente turistica -<br>✓ Generale per tutte le<br>acque - 2 giorni<br>consecutivi | L          |
| _                                  | T1 Giovani 14/17 anni -<br>Patente turistica -<br>Generale per tutte le<br>acque - 7 giorni<br>consecutivi ↓ | ۍ<br>آ     |
|                                    |                                                                                                    |            |

"Ich erkläre, dass alle eingegebenen Daten korrekt sind"

"Ich erkläre, dass ich keiner administrativen Entziehung des Fischereirechts im Kanton Tessin unterliege."

| Dichiarazione                                       |
|-----------------------------------------------------|
| Dati veritieri*                                     |
| Si dichiara che tutti i dati inseriti sono corretti |
| Dichiarazione*                                      |

Dichiaro di non essere sottoposto a privazione am

rocedere

 4) Nachdem Sie auf ,"Procedere" geklickt haben, akzeptieren Sie die allgemeinen Geschäftsbedingungen und geben Sie den generierten Sicherheitscode ein

## Dettaglio ordine

Prestazione PATENTE DI PESCA DIGITALE - T2

E-mail di contatto @.ch

CHF30.00

Per accedere al bottone di pagamento, inserire correttamente il codice di sicurezza richiesto ed accettare le condizioni generali.

5) Wählen Sie die gewünschte Zahlungsmethode

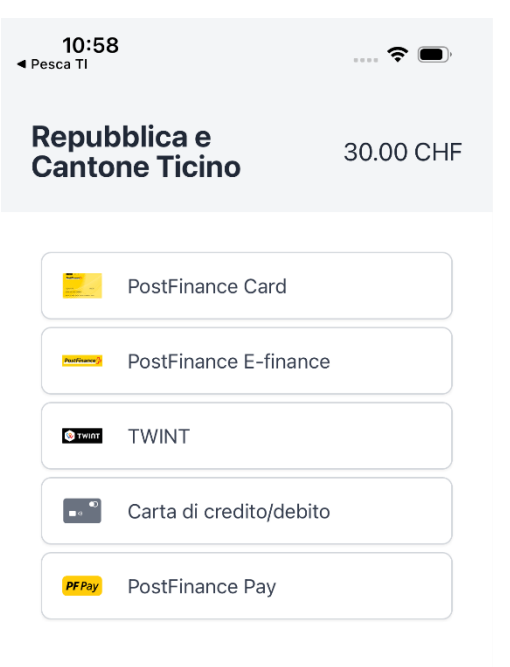

Annulla pagamento